如何查詢信件是否進去垃圾信件

1. 打開 YAHOO 網頁登入信箱

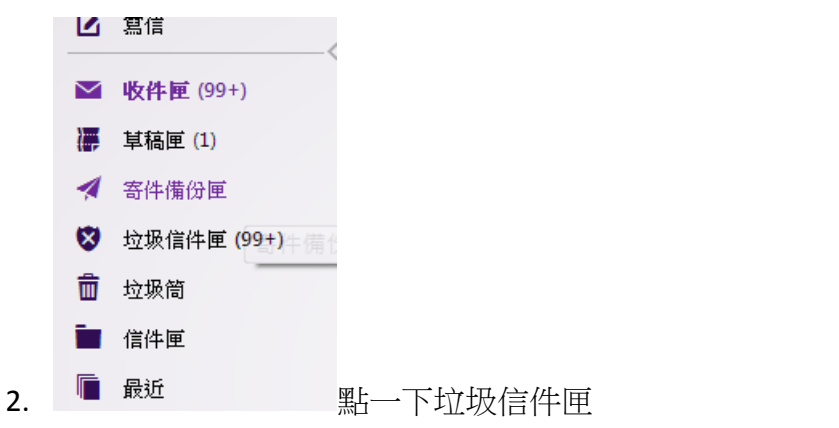

3. 找尋是否有工會的來信,有的話點選他並選擇這不是垃圾信

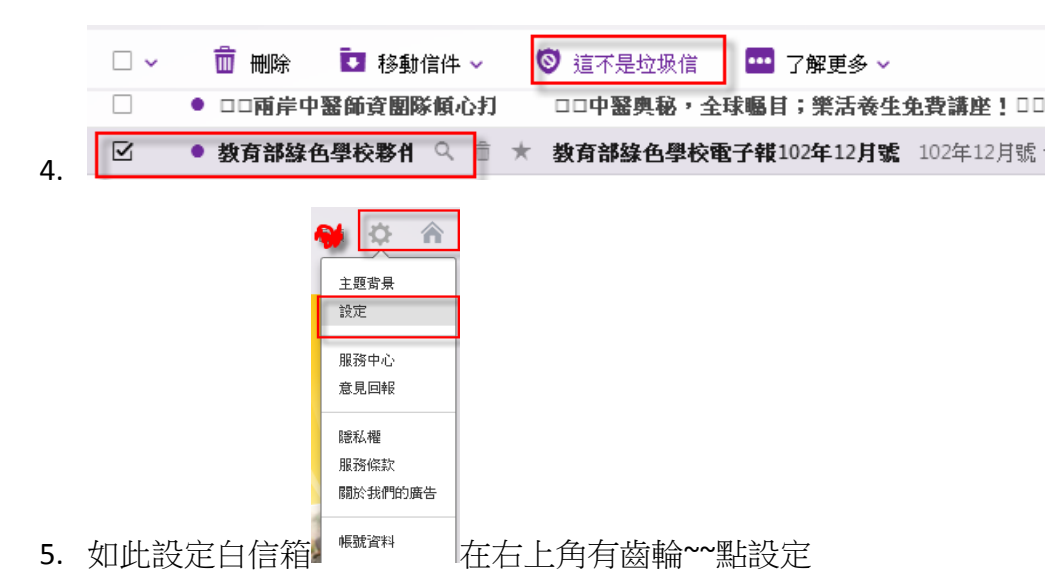

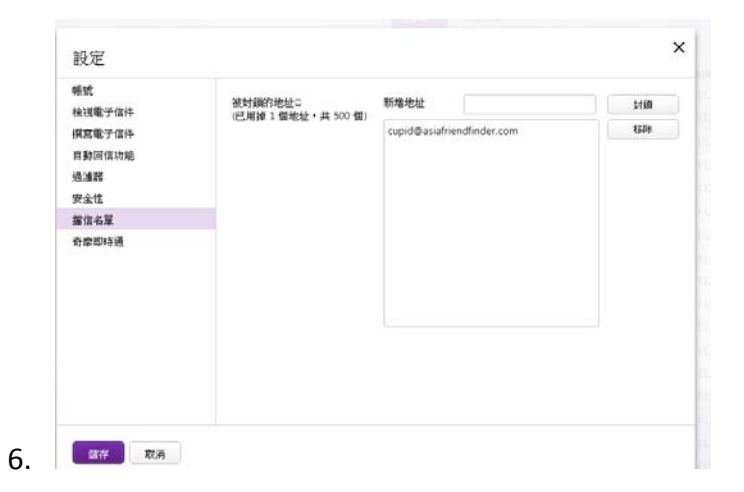

在檔信名單中看有沒有本會郵件地址如 tneu007@gmail.com; tneu001@gmail.com; tneugrace907@gmail.com; z3305376@ts.ykjh.tnc.edu.tw; a6931086@tn.edu.tw